## **SECTION 1:** VERSION CONTROL + ECLIPSE

### cse331-staff@cs.washington.edu

slides borrowed and adapted from Alex Mariakis and CSE 390a

### WHAT IS VERSION CONTROL?

- Also known as source control/revision control
- System for tracking changes to code
   Software for developing software
- Essential for managing projects
- See a history of changes
- Revert back to an older version
- · Merge changes from multiple sources
- We'll be talking about Subversion, but there are alternatives
- ✓ Git, Mercurial, CVS
- × Email, Dropbox, USB sticks

### REPOSITORY

- Can create the repository anywhere
  - Can be on the same computer that you're going to work on, which might be ok for a personal project where you just want rollback protection
- · But, usually you want the repository to be robust:
  - On a computer that's up and running 24/7
    - Everyone always has access to the project
  - · On a computer that has a redundant file system
    - No more worries about that hard disk crash wiping away your project!
- We'll use attu! (attu.cs.washington.edu)

## OUTLINE

- Version control
- IDEs Eclipse
- Debugging

### VERSION CONTROL ORGANIZATION

## A *repository* stores the master copy of the project

- · Someone creates the repo for a new project
- Then nobody touches this copy directly
- · Lives on a server everyone can access

## Each person *checks out* her own *working copy*

- Makes a local copy of the repo
- · You'll always work off of this copy
- The version control system syncs the repo and working copy (with your help)

## VERSION CONTROL COMMON ACTIONS

### Most common commands:

#### Commit / checkin

• integrate changes *from* your working copy *into* the repository

#### Update

• integrate changes *into* your working copy *from* the repository

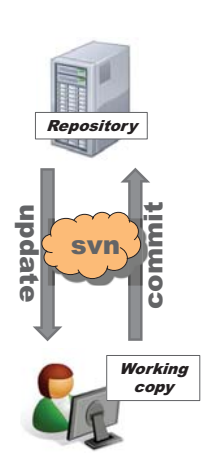

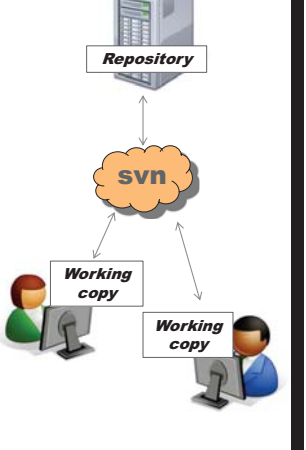

### VERSION CONTROL COMMON ACTIONS (CONT.)

### More common commands:

### Add, delete

- · add or delete a file in the repository
- just putting a new file in your working copy does not add it to the repo!

### Revert

• wipe out your local changes to a file

### Resolve, diff, merge

 handle a conflict – two users editing the same code

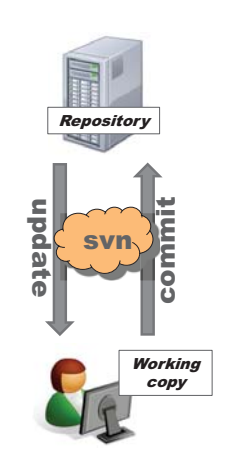

## HOW TO USE SUBVERSION

- 1. Eclipse plugin: Subclipse
- 2. GUI interface: TortoiseSVN, NautilusSVN
- 3. Command line: PuTTY

### **THIS QUARTER**

- We distribute starter code by adding it to your repo
- You will code in Eclipse
- You turn in your files by adding them to the repo and committing your changes
- You will validate your homework by SSHing onto attu and running an Ant build file

# **DEMO!**

http://www.cs.washington.edu/education/cour ses/cse331/14au/tools/versioncontrol.html

### WHAT IS ECLIPSE?

- Integrated development environment (IDE)
- Allows for software development from start to finish
- Type code with syntax highlighting, warnings, etc.
- Run code straight through or with breakpoints (debug)
- Break code
- Mainly used for Java
- Supports C, C++, JavaScript, PHP, Python, Ruby, etc.
- Alternatives
- NetBeans, Visual Studio, IntelliJIDEA

## **ECLIPSE SHORTCUTS**

| Shortcut         | Purpose                  |
|------------------|--------------------------|
| Ctrl + D         | Delete an entire line    |
| Alt + Shift + R  | Refactor (rename)        |
| Ctrl + Shift + O | Clean up imports         |
| Ctrl + /         | Toggle comment           |
| Ctrl + Shift + F | Make my code look nice © |

### **ECLIPSE DEBUGGING**

- · System.out.println() works for debugging...
  - It's quick
  - It's dirty
- Everyone knows how to do it
- ...but there are drawbacks
- What if I'm printing something that's null?
- What if I want to look at something that can't easily be printed (e.g., what does my binary search tree look like now)?
- Eclipse's debugger is powerful...if you know how to use it

### **ECLIPSE DEBUGGING**

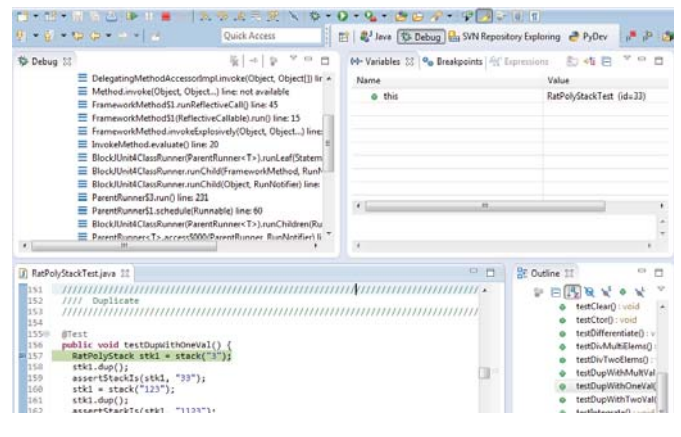

## **ECLIPSE DEBUGGING**

| Debug St                                     |                                                                                                    | \$ = \$ * • I                                                                                                    | 🗆 🕪 Variables 💥 💁 Breakpoir                                      | nts   🕂 Expressions                        | 5 4 B            | 7 0 B                                          |
|----------------------------------------------|----------------------------------------------------------------------------------------------------|----------------------------------------------------------------------------------------------------|------------------------------------------------------------------|--------------------------------------------|------------------|------------------------------------------------|
|                                              | E DelegatingMethodAccesso                                                                                                    | dmpLinvoke(Object, Object[]) lin                                                                                                    | * Name                                                           | ,                                          | (alue            |                                                |
|                                              | Method.invoke(Object, Obj     Framework/MethodS1 ung     Framework/MethodS1 (Refle     Framework/Method.invokel     Invoke/Method.exaluate() in     BlockUbitAClassRunner/In     BlockUbitAClassRunner.ru     BlockUbitAClassRunner.ru | ect) line: not available<br>effectiveCall() line: 45<br>toveCall() un() line: 15<br>ixplosively(Object, Object) line:<br>ne: 20<br>rentRunner <t>).runLeaf(Statem<br/>;Child(Tramework/Method, Runh<br/>;Child(Object, RunNot)fier) line:<br/>124</t> | e this                                                           | ,                                          | latPolyStackTest | (id=33)                                        |
| 1                                            | PerentRunnerSLschedule( ParentRunnerSLschedule( Block/Unit4ClassRunner(Pa ParentRunnersT>.access8                                                                                                    | 271<br>Iunnable) line: 60<br>rentRunner <t>).runChildren(Ru<br/>00/ParentRunner: RunNotifier) li<br/>*</t>                                                                                                    | • •                                                              | н                                          |                  |                                                |
| ) RatPolySta<br>\$1 //                       | ckTestjøva 11                                                                                                    |                                                                                                    |                                                                  | P D BE Outs                                |                  | • •                                            |
| 52 /<br>53 /<br>54<br>55 Ø<br>57<br>51<br>59 | Double click in<br>breakpoint. A b<br>during normal                                                                                                    | the grey area to<br>reakpoint is a lin<br>execution of you                                                                                                    | the left of your co<br>ne that the Java VM<br>Ir program, and wa | de to set a<br>A will stop<br>it for actio | at<br>at from    | id<br>d<br>te():v<br>ems():<br>ms():<br>ut(Val |

## 

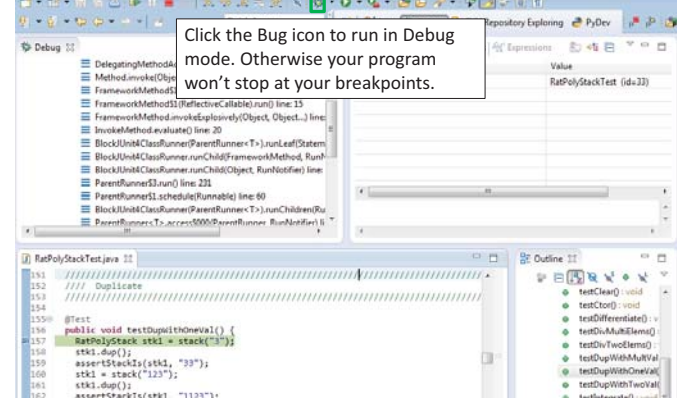

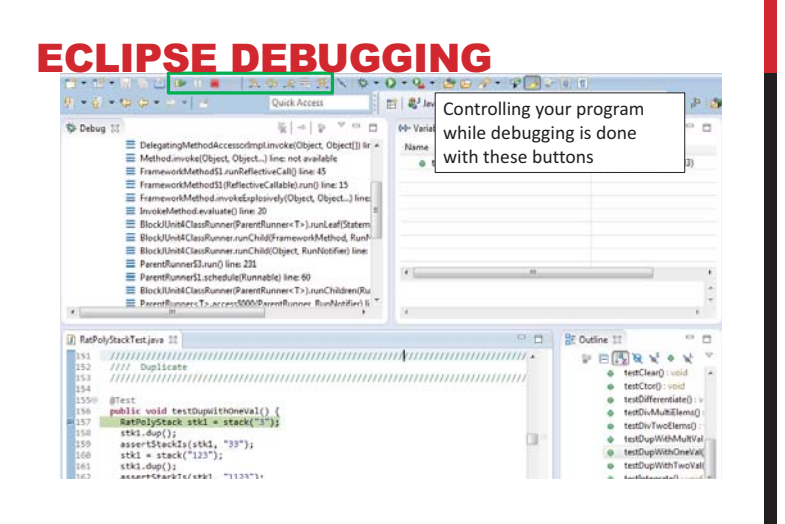

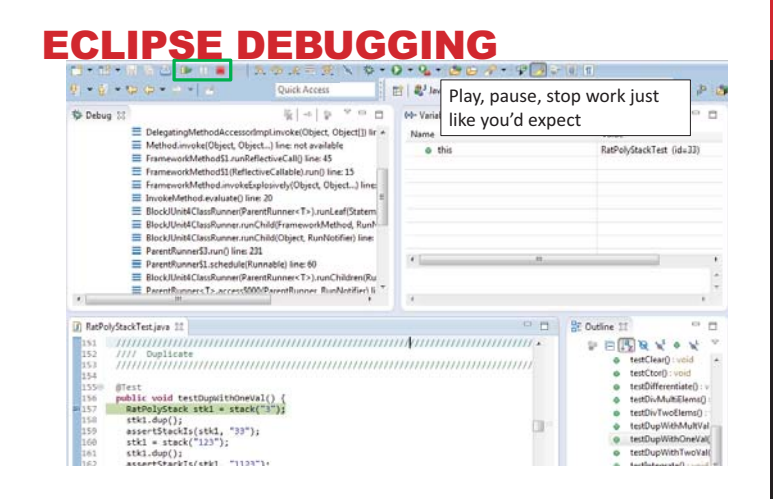

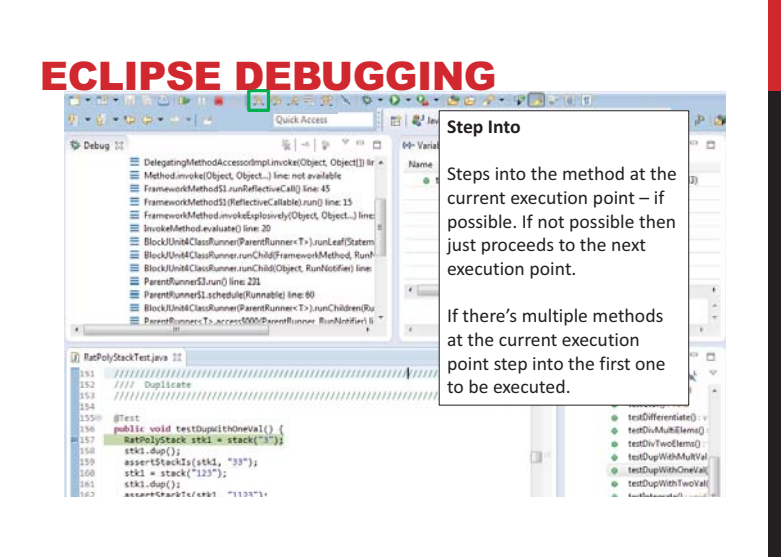

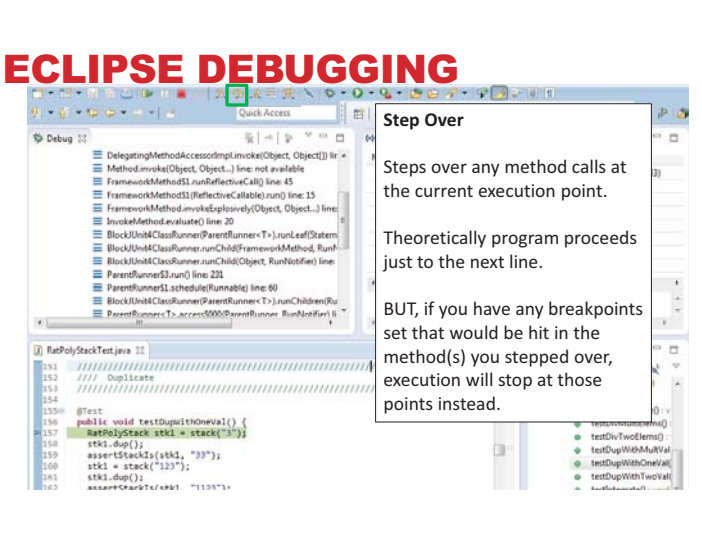

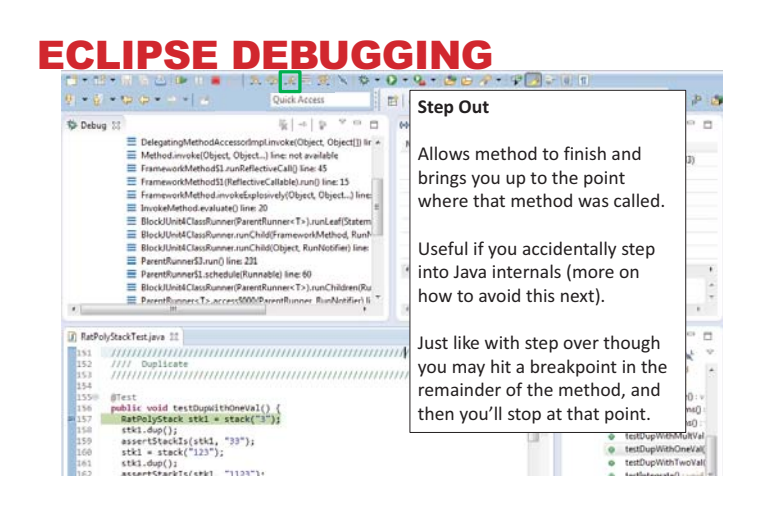

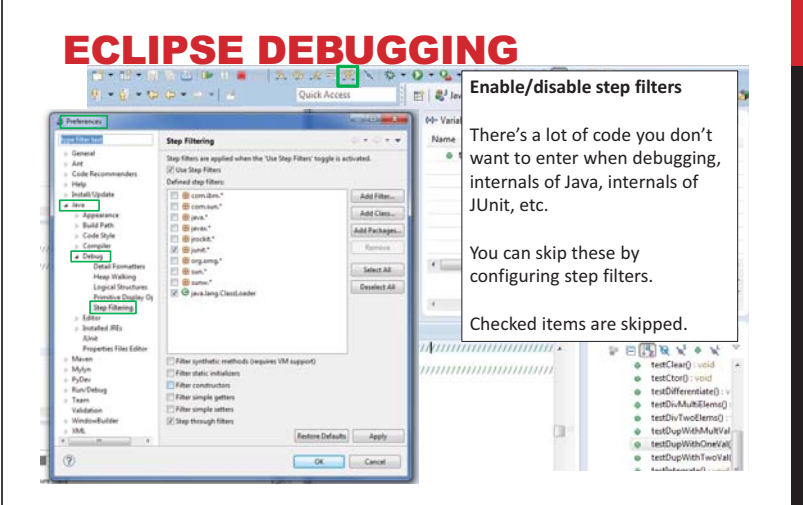

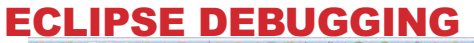

|                                                                                                    | Stack Irace                                                                                                    | 0.0                                                  |
|----------------------------------------------------------------------------------------------------|----------------------------------------------------------------------------------------------------|------------------------------------------------------|
| Heterg in DelegatingMethodAccessodimpLinvket(Dipet, Dipet, D            | Name<br>a<br>b<br>been called to get you to<br>current point where program<br>is stopped.                                                                                                | 3)                                                   |
| BioOODinHCUserAmmerization (AntioViper, Kanhedme) Ine     PerestRumeriS1.and (Bre 21)     PerestRumeriS1.and (Bre 21)     BectRumeriS1.and (Bre 21)     BectRumeriS1.and (Bre 21)     BectRumeriS1.and (Bre 21)     DeverBinner(T) access0000 PrentPanner Pum/onfier(Bi     DeverBinner(T) access0000 PrentPanner Pum/onfier(Bi                                                                                                    | You can click on different<br>method names to navigate<br>to that spot in the code                                                                                                    |                                                      |
| ) Maroojotacci et Ljuv 11<br>151                                                                                                    | without losing your current spot.                                                                                                    | *                                                    |
| <pre>154 154 #fest 158 phile void textDupuithOneVal() { 158 phile void textDupuithOneVal() { 158 strt.dop(); 158 strt.dop(); 158 strt.dop(); 158 strt.dop(); 158 strt.dop(); 151 stkl.dop(); 151 stkl.dop(); 153 stkl.dop(); 154 stkl.dop(); 155 strt.dop(); 155 strt.dop(); 1</pre> | testDifferentist     testDifferentist     testDifferentist     testDifferentist     testDifferentist     testDifferentist     testDifferentist     testDifferentist     testDifferentist | e() : v<br>ms()<br>ns()<br>ultVal<br>wVal(<br>ioVal( |

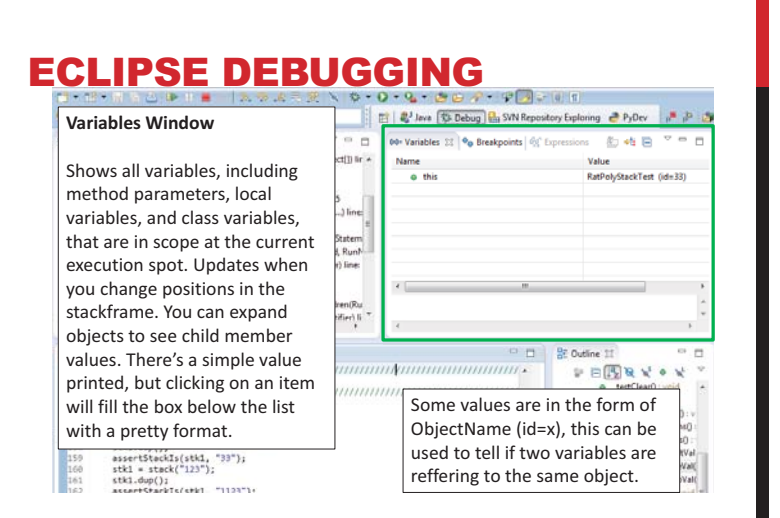

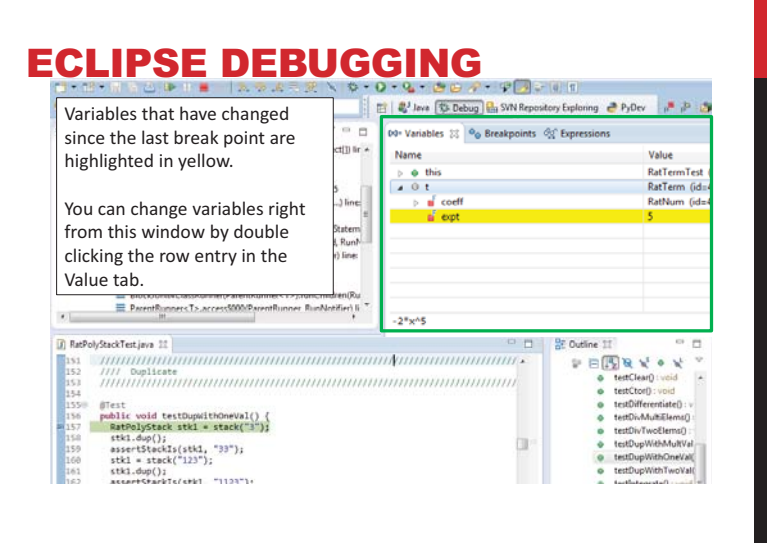

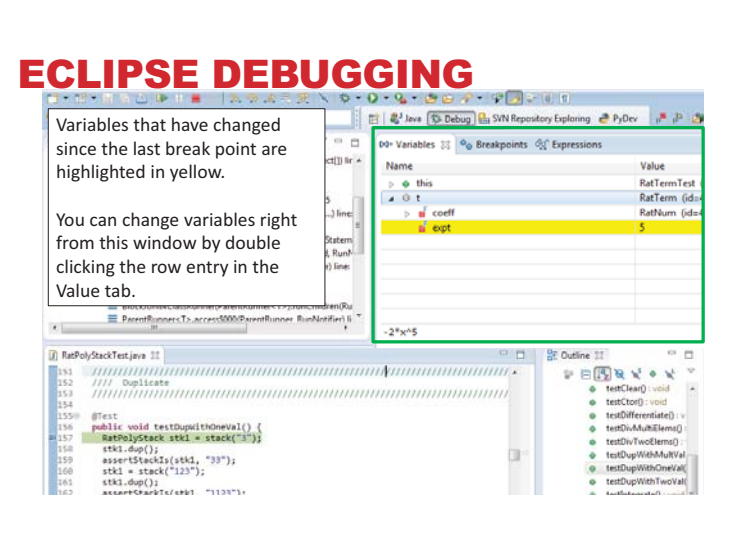

## **ECLIPSE DEBUGGING**

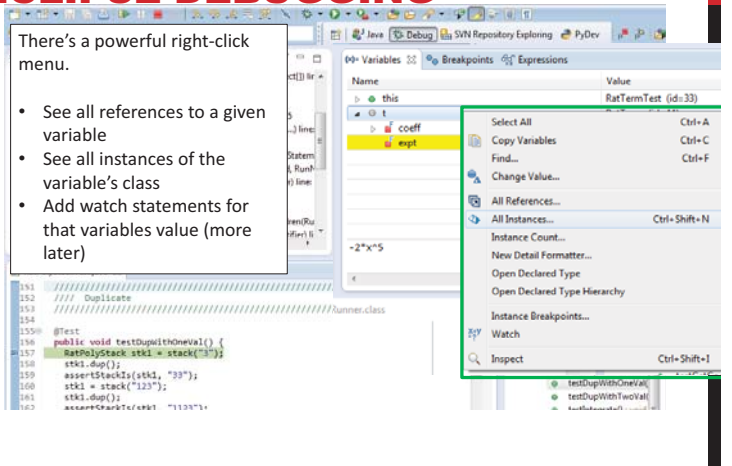

## **ECLIPSE DEBUGGING**

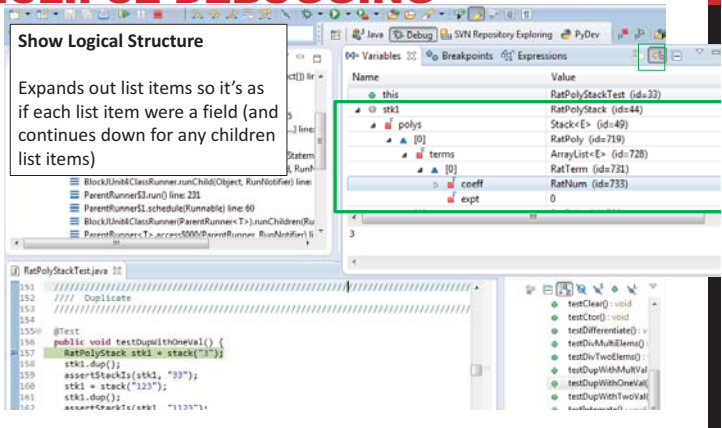

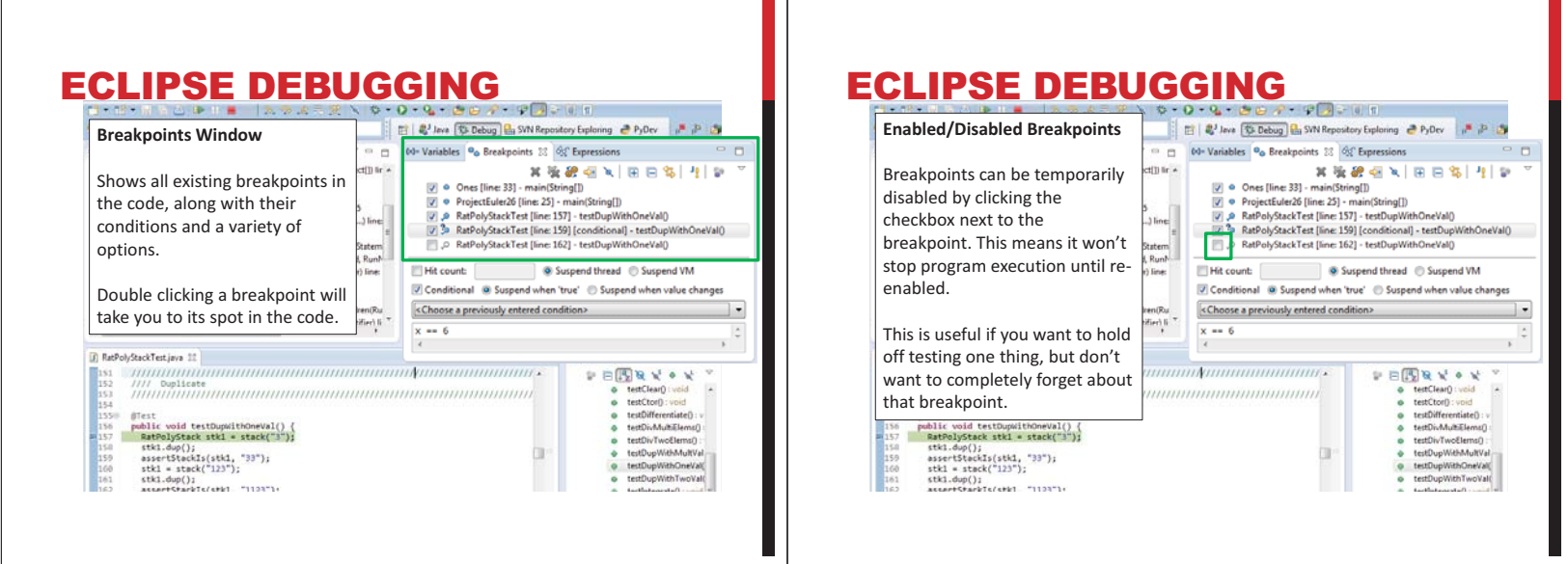

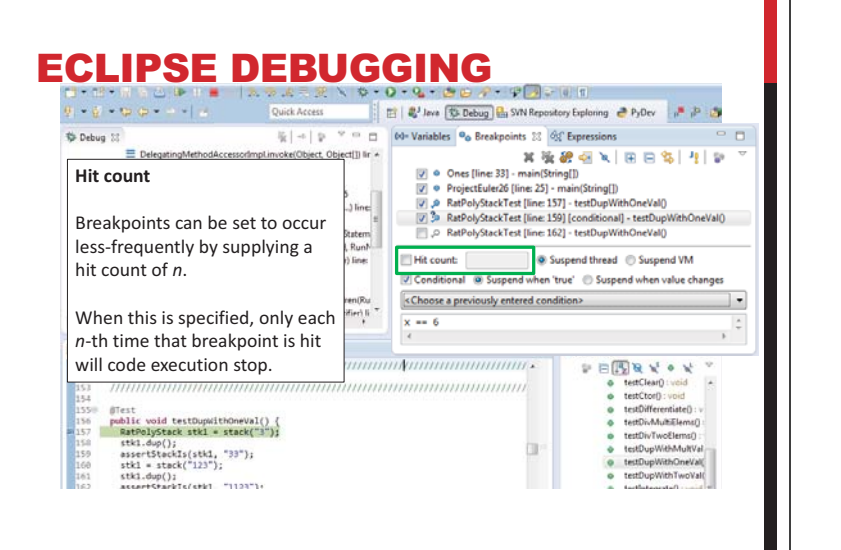

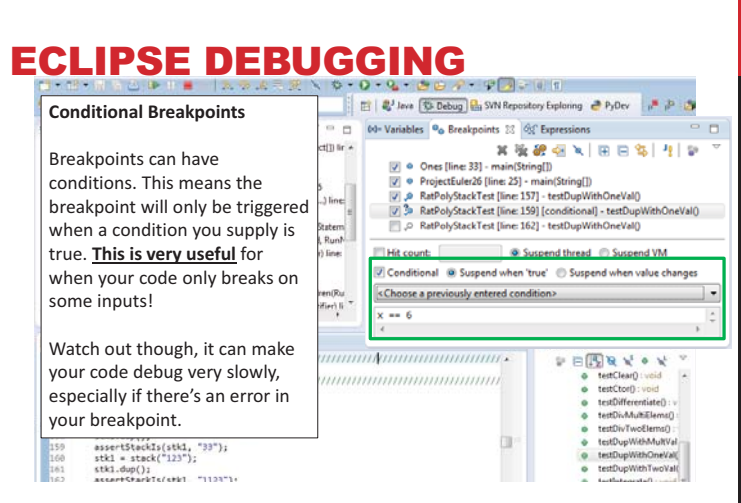

## **ECLIPSE DEBUGGING**

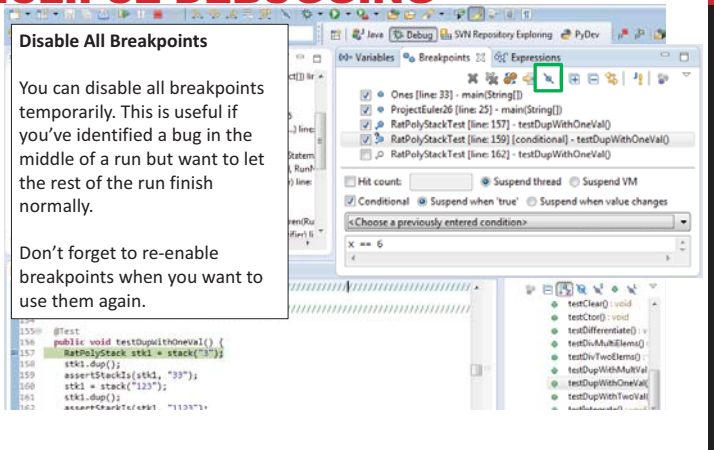

### **ECLIPSE DEBUGGING**

| Break on Java Exception                                                                                                    |                                                                   | 😰 🕼 Java 🚯 Debug 🔐 SVN Reposit                                                                                                    | ory Exploring 🍓 PyDev 🛛 📭 😫                                                                                                    |   |
|----------------------------------------------------------------------------------------------------|-------------------------------------------------------------------|----------------------------------------------------------------------------------------------------|----------------------------------------------------------------------------------------------------|---|
|                                                                                                    |                                                                   | 64= Variables 💁 Breakpoints 💱 🕸                                                                                                    | Expressions                                                                                                    |   |
| Eclipse can break whenever a specific exception is thrown. This can be useful to trace an exception that is being "translated" by library code. | ct[]) lir +<br>5<br>) line:<br>5<br>Statem<br>(, Run)<br>1) line: | Ones [line 33] - main(Shi<br>Ones [line 33] - main(Shi<br>Ones [line 33] - main(Shi<br>Ones [line 34] - main(Shi<br>Ones [line 15]<br>Ones [line 15]<br>Ones [line 15]<br>Ones [line 15]<br>Ones [line 15]<br>Ones [line 15]<br>Ones [line 15]<br>Ones [line 25]<br>Ones [line 25] |                                                                                                    | 0 |
| EncounterClassiculation (Parentkunners 1.5), run<br>EParentRunners T5.access5000(ParentRunner Ru                                                | nNntifier) li                                                     | Choose a previously entered cond                                                                                                    | ition.»                                                                                                    |   |
| •                                                                                                    | •                                                                 | x == 6                                                                                                    |                                                                                                    | ¢ |
| D RatPolyStackTest java 11                                                                                                    |                                                                   |                                                                                                    |                                                                                                    |   |
| <pre>53 53 54 55 54 55 55 55 55 55 55 55 55 55 55</pre>                                                                                         |                                                                   |                                                                                                    | tetClang'.veid     tetClang'.veid     tetClang'.veid     tetClang'.veid     tetUi/Mectanite()     tetUi/Mectanite()     tetUi/Mectanite()     tetUi/Mectanite()     tetUi/WebMectanit     tetUi/WebMectanite()     tetUi/WebMectanite()     tetUi/WebMectanite()     tetUi/WebMectanite() |   |

### **ECLIPSE DEBUGGING**

**Expressions Window** 

Used to show the results of custom expressions you provide, and can change any time.

Not shown by default but highly recommended.

| New Window<br>New Editor<br>Hide Toolbar                                                                         | 14 A A A A A A A A A A A A A A A A A A A | Debug 🔒 SVP                                                            | 김 후 김 후 (우 《<br>NRepository Explori<br>sions 없     |
|----------------------------------------------------------------------------------------------------|------------------------------------------|------------------------------------------------------------------------|----------------------------------------------------|
| Open Perspective                                                                                                 |                                          | Ant                                                                    |                                                    |
| Customize Perspective<br>Save Perspective As<br>Reset Perspective<br>Close Perspective<br>Close All Perspectives | *<br>*<br>*                              | Breakpoints<br>Console<br>Debug<br>Display<br>Error Log<br>Expressions | Alt+Shift+Q, B<br>Alt+Shift+Q, C<br>Alt+Shift+Q, L |
| Navigation                                                                                                    | BE                                       | Outline                                                                | Alt+Shift+Q, O                                     |
| Preferences                                                                                                    | €<br>⊷                                   | Tasks<br>Variables                                                     | Alt+Shift+Q, V                                     |
|                                                                                                    |                                          | Other                                                                  | Alt+Shift+Q, Q                                     |

## ECLIPSE DEBUGGING

#### **Expressions Window**

Used to show the results of custom expressions you provide, and can change any time.

Resolves variables, allows method calls, even arbitrary statements "2+2"

Beware method calls that mutate program state – e.g. stk1.clear() or in.nextLine() – these take effect immediately

stkl.dup(); assertStackIs(stkl, "33"); stkl = stack("123"); stkl.dup(); accertStackIs(stkl "1133");

#### . Variables 💁 Breakpoints 🚭 Expressions 🕮 46日 🕈 🛪 🦮 fir 4 [3, 2, 1, null, ×<sup>3</sup><sup>3</sup><sup>3</sup> "this" ⊳ <sup>8</sup>5<sup>3</sup> "stk1" a <sup>8</sup>5<sup>3</sup> "stk1.polys" (id=33) (id=57) (id=61) capacityIncrem elementCount elementData modCount Object[10] (id=73) . Xy "stk1.toString() w4.RatPolyStackd hash hash32 < \_\_\_\_\_ PERRYOX 111/11/11/11/11/11/11/11/11/11 testClear(): void testClear(): void testDifferentiate(): v testDivfMultElens(): testDivfMultElens(): testDupWithMultVal testDupWithOneVal testDupWithTwoVal(

P 2 3

😰 | 🐉 Java 🗱 Debug 🔐 SVN Repository Exploring 🏾 👌 PyDev

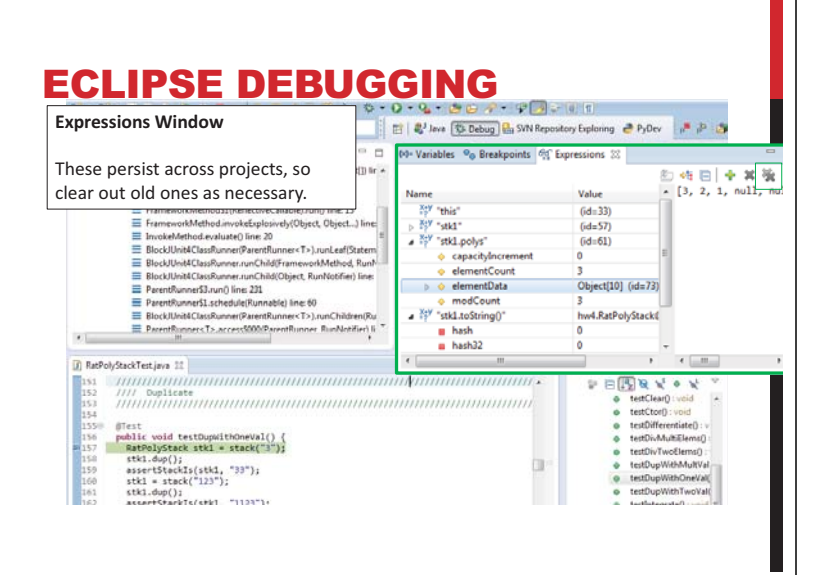

# **Demo 2!!**

### **ECLIPSE DEBUGGING**

- · The debugger is awesome, but not perfect
  - Not well-suited for time-dependent code
  - Recursion can get messy
- · Technically, we talked about a "breakpoint debugger"
  - · Allows you to stop execution and examine variables
  - Useful for stepping through and visualizing code
  - There are other approaches to debugging that don't involve a debugger